# 「医療費照会等」 WEB閲覧マニュアル

### 田辺三菱製薬健康保険組合

(作成:平成26年12月4日)

## ≪目 次≫

| 1. | 初回登録             | • | • | • | • | • | P 1 |
|----|------------------|---|---|---|---|---|-----|
| 2. | 閲覧方法             | • | • | • | • | • | P 4 |
|    | 1)入力方法           | • | • | • | • | • | P 4 |
|    | 2)医療費照会の閲覧       | • | • | • | • | • | P 4 |
|    | 3) 給付金支給決定通知書の閲覧 | • | • | • | • | • | P 6 |
| 3. | パスワードを忘れた場合      | • | • | • | • | • | P 8 |
| 4. | メールアドレスを変更する場合   | • | • | • | • | • | P10 |

#### 1. 初回登録

1) 健保組合からのご案内ハガキで仮ユーザー I Dと仮パスワードを確認ください。

「健保組合からの web サービスのご案内」のハガキで、被保険者の方の個人別の仮ユーザー ID と仮パスワードをお知らせしています。

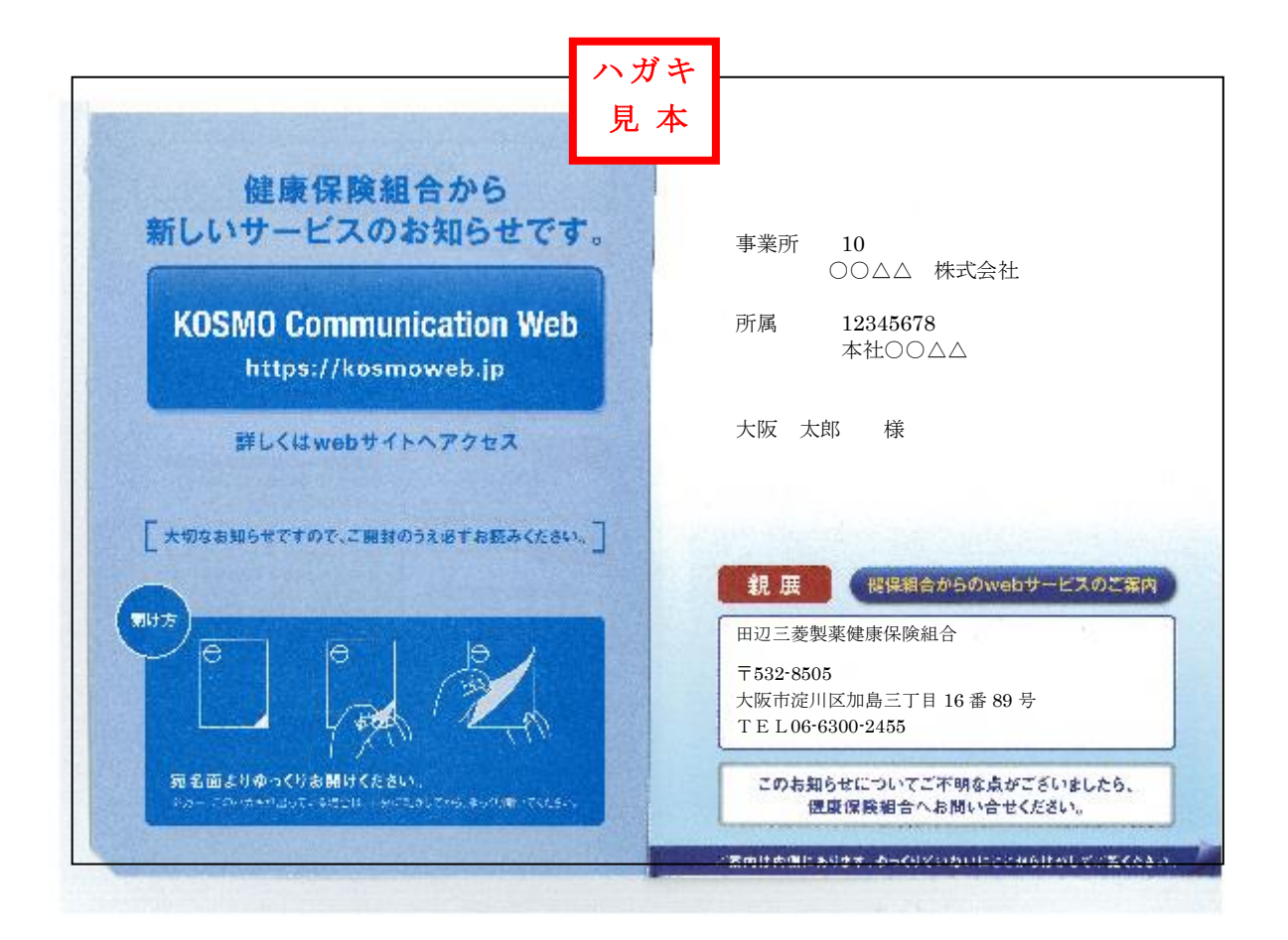

#### 2) 仮ユーザー I D と 仮パスワード でログインしてください。 「健保組合からの web サービスのご案内」ハガキでお知らせする、被保険者の方個人別の 仮ユーザーIDと仮パスワードを入力し「ログイン」ボタンをクリックします。 👼 козмо communication web - windows internet Explorer ハガキの URL で、アクセスしてください。 🕒 🕞 🔻 🙋 https://kosmoweb.jp 🗙 翻訳 🕨 🗣 🔥 🐊 🛛 📴 🚸 🛛 英語 - 日本語 web ... https://kosmoweb.jp 🚖 お気に入り 🛛 🍰 🖉 Web Slice Gallery 🔻 (\*https で S がついています。) (会社・自宅のパソコンを問いません。) KOSMO Com ation Web - Microsoft Internet Explo 🔇 戻る • 🕤 - 💌 🙎 🐔 🔎 検索 🬟 お気に入り 🥝 🍰 🦫 🚛 . 2011年04月15日 KOSMO Web ログイン画面 ハガキの個人別仮ユーザーID と仮パスワードを入力します。 ユーザIDとパスワードを入力後、ログインボタンをクリックしてください 2810001003086 ...... ログイン バスワードを忘れた方はこちら IDを忘れた方は、ご加入の健康保険組合までお問合せください PDFファイルの開始には Adobe Reader が必要です。同フフトがインストールされていない場合には、Adobe 社のサイトから Adobe Reader ためまです。 ☐ 20 1/29-ネット

3)本人確認のための情報を入力してください。

<u>当健保組合の保険者番号「06270953」</u>と生年月日(西暦8桁)を入力します。 注意事項等を確認し「同意する」を選択し、「確認」ボタンをクリックします。

|                                                      |                                                                                       |                                                                                                    | ご自身の生年月日(西桁8桁 |
|------------------------------------------------------|---------------------------------------------------------------------------------------|----------------------------------------------------------------------------------------------------|---------------|
| 本人確認画面                                               |                                                                                       |                                                                                                    | を入力します。       |
| 建康保険証に記載されている保<br>また、当システムを利用される場<br>下記の注意事項・免責事項・セ: | 険者番号と生年月日を入;<br>局合、注意事項・免費事項・<br>キュリティボリシー等をお読                                        | りしてください。<br>セキュリティボリン -等に同意していただく必要があります。<br>みいただざ、同意いただける場合は、「同意する」にチェック<br>--                                                                             | し、カックしてください。  |
|                                                      |                                                                                       | 0000000                                                                                                    |               |
|                                                      | (入力例:19790822)                                                                        | 19630101                                                                                                    |               |
|                                                      | ž                                                                                     | 主意事項・免責事項・セキュリティポリシー等                                                                                                    |               |
|                                                      | 第1条(目的)<br>KOSMO Communic<br>定義するKOSMO Comm<br>っていただく義務および。<br>す。)の責任その他の必<br>第2条(定義) | KOSMO Communication Web 利用規約<br>https://www.setainglice.com/<br>numication Web(以下「本サービス」といいます。)を利用するう<br>防御力の入っている道信律信頼組合に以下律律信頼組合は<br>要事項について定めることを目的とします。 |               |
|                                                      | i is Alter many a mark                                                                | ● 同意する ○ 同意しない                                                                                                    |               |
|                                                      |                                                                                       | KA STREET                                                                                                    |               |

4)本ユーザーIDと本パスワードを登録してください。

ユーザー I Dは<u>これから使用するご自身専用の8~13桁全て半角の英字・数字</u>を入力します。 ※ユーザー I Dは一度登録すると変更できませんのでご注意ください。

パスワードは全て半角の英字・数字の8~20文字で、パスワードとパスワード確認用の両方 に入力します。

メールアドレスは任意(会社・自宅パソコン等)のアドレスを入力します。医療費通知更新時 に設定のアドレスにメッセージが届きます。(必須入力)

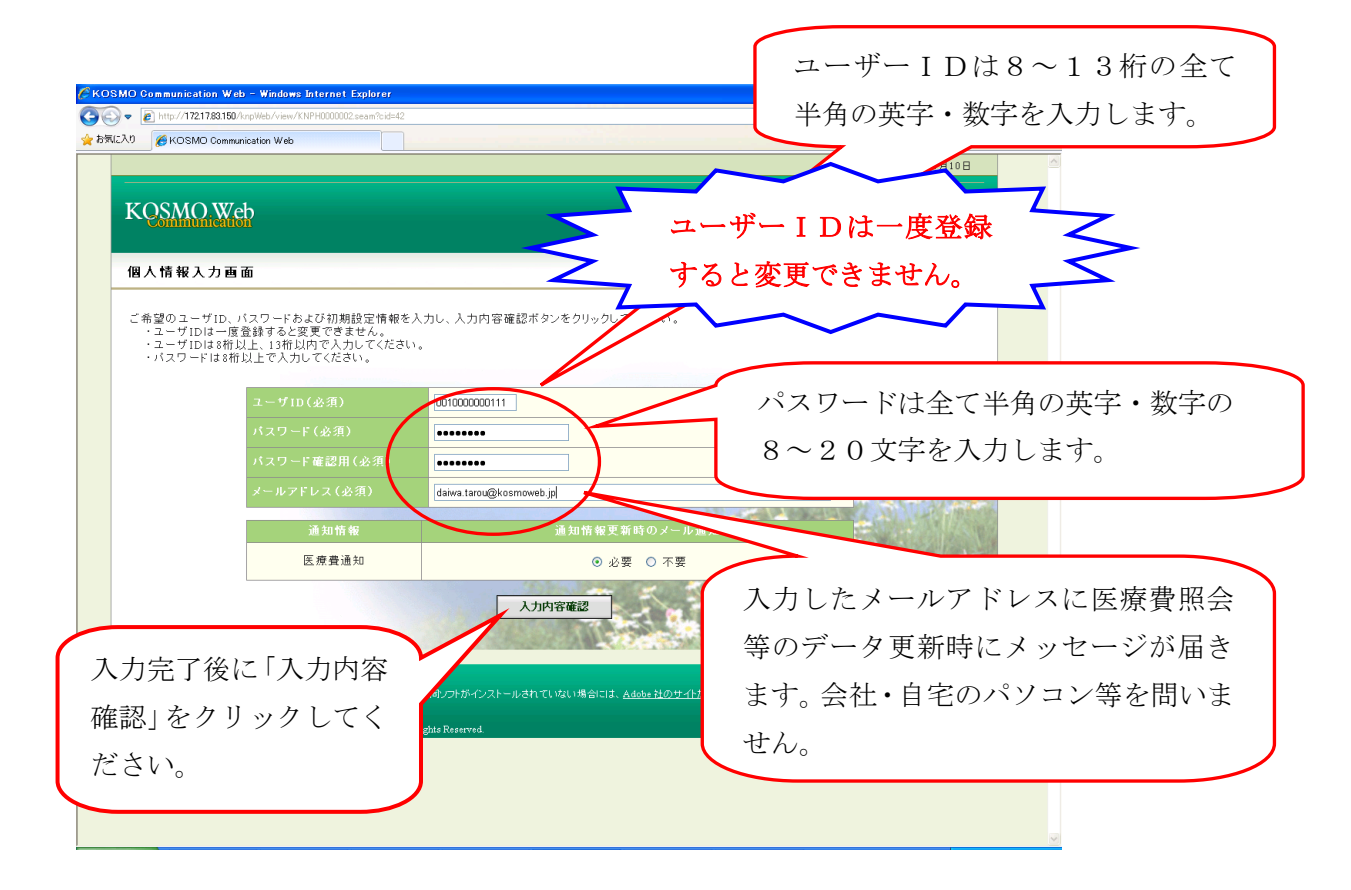

#### 5)登録した個人情報を確認してください。

入力確認画面に表示された内容が正しい場合は「実行」ボタンをクリックします。 内容を訂正したい場合は「戻る」ボタンをクリックして、訂正してください。 登録が完了すると閲覧メニューに繋がる「メーューへ」ボタンがまディンナナ

| を録が完了すると閲覧メニューに繋がる                                  | )「メニューへ」ホタンが表示されます。 |
|-----------------------------------------------------|---------------------|
| KOSMO Communication Web - Windows Internet Explorer |                     |

| COSMO Web                                       |                                  | 入力内容を訂                            | 正したい提合け必ず「 |
|-------------------------------------------------|----------------------------------|-----------------------------------|------------|
|                                                 |                                  | 八川山石石町                            |            |
| 、75年高山                                          |                                  | る」をクリッ                            | クしてください。   |
|                                                 | 入力内容を確認し、問題なければ実行ボタンを押してください     | · ·                               |            |
| ユーザID(必須)<br>パスワード(必須)                          |                                  | 7 /                               | 1.1        |
| メールアドレス (必須                                     | A) daiwa tarou@kosmoweb.jp       |                                   |            |
| 医療費通夫                                           | 四 必要                             |                                   | - m-       |
|                                                 | 実行 戻る                            | A COLORADO                        |            |
|                                                 |                                  |                                   |            |
| 意事項・免責事項・セキュリティボリンー第<br>・PDFファイルの開始には Adobe Rea | aderが必要です。同いつわがインストールされてい        | NG Adobe Readerまダウンロード(要信)してください。 |            |
| Note: 16 Active of Research Business Innov.     | rstion Ltd. All Rights Reserved. |                                   |            |
|                                                 |                                  |                                   |            |
|                                                 | 入力内容を                            | 確認して訂正がた                          | けれげ        |
|                                                 | 7 <b>1</b> ,11,12, 6             |                                   | 1) 4016    |
|                                                 |                                  |                                   |            |

#### 2. 閲覧方法

#### <u>1)入力方法</u>

#### <u>(1)ご自身で登録されたユーザーIDとパスワードでログインしてください。</u>

以下のURLへアクセスして、ログインしてください。

web:https://kosmoweb.jp

医療費通知更新時にも登録されたメールアドレスにメッセージが届きます。

(2)メインメニューから「通知情報照会」→「医療費照会」へ進んでください。

| 6 K O S M O Communication W                                                             | / e b - Windows Internet Explorer                                                                                                    |                                                                                                    |
|-----------------------------------------------------------------------------------------|----------------------------------------------------------------------------------------------------|----------------------------------------------------------------------------------------------------|
| 🕒 🗢 🔊                                                                                   | web.jp/knpWeb/view/KNPH0100000.seam?cid=707                                                                                               | - 🔒 + 🗴 P Binn - P -                                                                                                    |
| × 翻訳 ▶ 🗣 🔥 🐊 🔂 🍕                                                                        | 🎽 💢語 - 日本語 🚽 原文と訳文 🚽 Google (英語) を 旧本語) で検索 🔍 👻                                                                                           | N 102 72 🖤 🖤 Keen -                                                                                                    |
| 🚖 お気に入り 🛛 🍰 🙆 Web Sl                                                                    |                                                                                                    |                                                                                                    |
| A K O S M O Communica                                                                   | 「未開封です」のメッセージがあり                                                                                                    | <ul> <li>○ · ○ ● · </li> <li>· &lt; </li> <li>· &lt; </li> <li>· &lt; </li> <li>· &lt; </li> <li>· &lt; </li> <li>· &lt; </li> <li>· &lt; </li> <li>· &lt; </li> <li>· &lt; </li> <li>· &lt; </li> <li>· </li> <li>· </li></ul> <li>· </li> <li>· </li> <li>· </li> <li>·</li> |
| VOS                                                                                     | ますが、今年1月診療分からの更新                                                                                                    |                                                                                                    |
| KQ5/                                                                                    | 記録ですので問題なくご使用いた                                                                                                    | <u>]</u> 三菱製薬健康保険組合                                                                                                    |
| トップ 通                                                                                   | だけます。                                                                                                    |                                                                                                    |
| 2014年11月0<br>2014年11月0<br>2014年11月1<br>2014年11月1<br>2014年11月1<br>2014年11月1<br>2014年11月1 | 5日更新の医療養通知が未開封です。<br>日更新の医療養通知が未開封です。<br>日更新の医療養通知が未開封です。<br>日更新の医療養通知が未開封です。<br>日更新の医療養通知が未開封です。<br>日更新の医療養通知が未開封です。<br>日更新の医療養通知が未開封です。 |                                                                                                    |
|                                                                                         | メニューを選択してください。                                                                                                    | 「通知情報照会」をクリックして                                                                                                    |
|                                                                                         | 各種通知情報を参照します。<br>通知情報照                                                                                                    | ≜ ください。                                                                                                    |
|                                                                                         |                                                                                                    | € 129- <del>1-1</del> -1-                                                                                                    |
| 🚱 🤔 🗒                                                                                   | 🖸 🖹 💹 🍪 🐻                                                                                                    | - 📴 🖤 🕴 10:05<br>2014/11/27                                                                                                    |

#### 2) 医療費照会の閲覧

(1)「医療費照会」をクリックしてください。

|                                      | Internet Explorer                                      |                                      |                                 |
|--------------------------------------|--------------------------------------------------------|--------------------------------------|---------------------------------|
| 🚱 🕞 💌 🖻 https://kosmoweb.jp/knpWeb/v | iew/KNPH0100000.seam?cid=1481                          | - 🔒 4 X P Binn                       | <u>- م</u>                      |
| x 翻訳 🕨 🗣 🔥 🌲 🗗 日本語                   | <ul> <li>● 「原文と訳文 ●」 Google [英語] を 旧本語] で検索</li> </ul> | 🔘 A 102 🕬 🎔 🔮 .                      | cena •                          |
| 🚖 お気に入り 👍 🔊 Web Slice Gallery 🔻      |                                                        |                                      |                                 |
|                                      |                                                        | 🏠 ▼ 🔝 ▼ 🗔 👼 ▼ ページ(P) ▼ セーフティ(S) ▼ ツー | JL(0) <b>- ∅ -</b> <sup>≫</sup> |
| KQSMO.Web                            |                                                        | 田辺三菱製薬健康保険組合                         | *                               |
| トップ通知情報照会                            | 個人情報管理<br>一 画 西                                        | 「医療費照会                               | :」をクリックしてく                      |
|                                      | , <b>шш</b><br>Х=ц-を選                                  | <sub>択してください。</sub> ださい。             |                                 |
|                                      | 医療費情報を照会します。                                           | 医療費照会                                | E                               |
|                                      | 最新の通知帳票をダウンロードしま<br>す。                                 | 最新観察ダウンロード                           |                                 |
|                                      | 通知帳票を検索し、ダウンロードしま<br>す。                                | 帳票検索ダウンロード                           |                                 |
|                                      |                                                        | R                                    | -                               |
|                                      |                                                        | ● インターネット   保護モード: 有効 🍕 👻            | ₹ 125% ·                        |
| 😚 🤌 📜 🔍 📑                            | 🔣 🔀 🔞 🔼                                                | - 原恒(                                | 10:34<br>2014/11/27             |

#### (2)診療年月を入力して医療費を照会してください。

診療年または診療年月を選択し条件を入力すると、参照したい期間を指定できます。 照会画面からは「印刷用画面表示」→「印刷する」ボタンで情報を印刷できます。

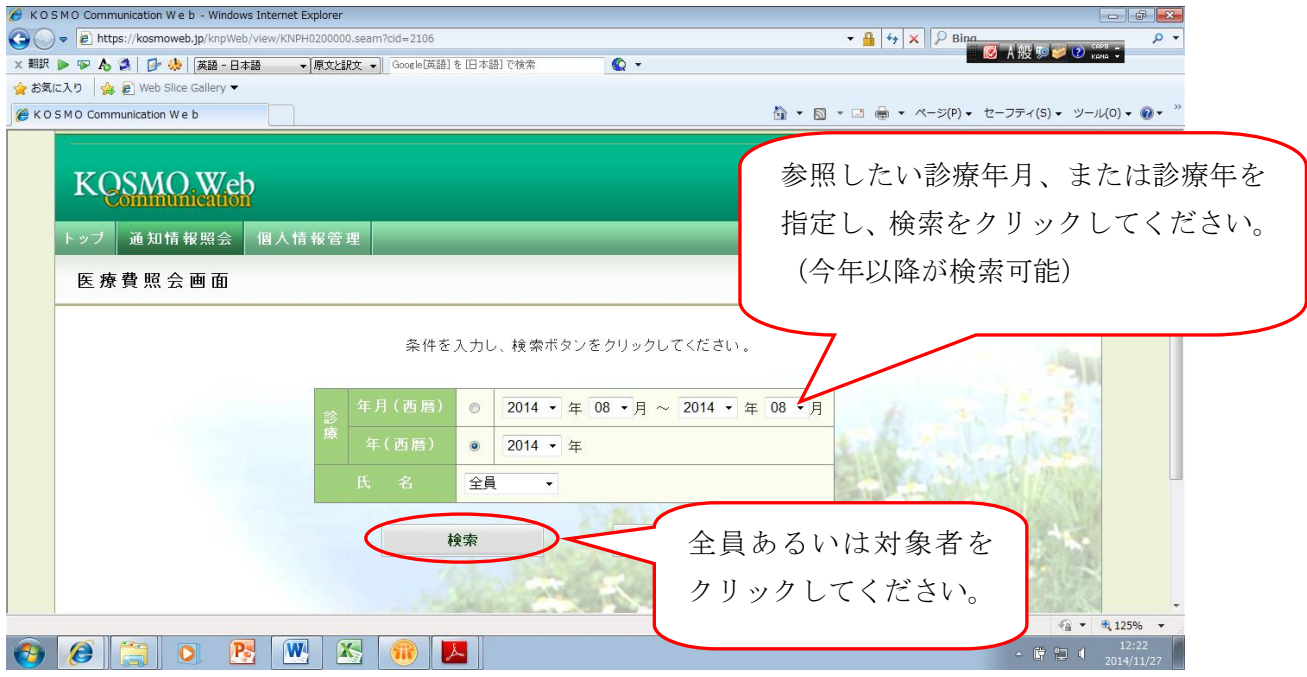

#### (3) 医療費照会の画面が閲覧できます。

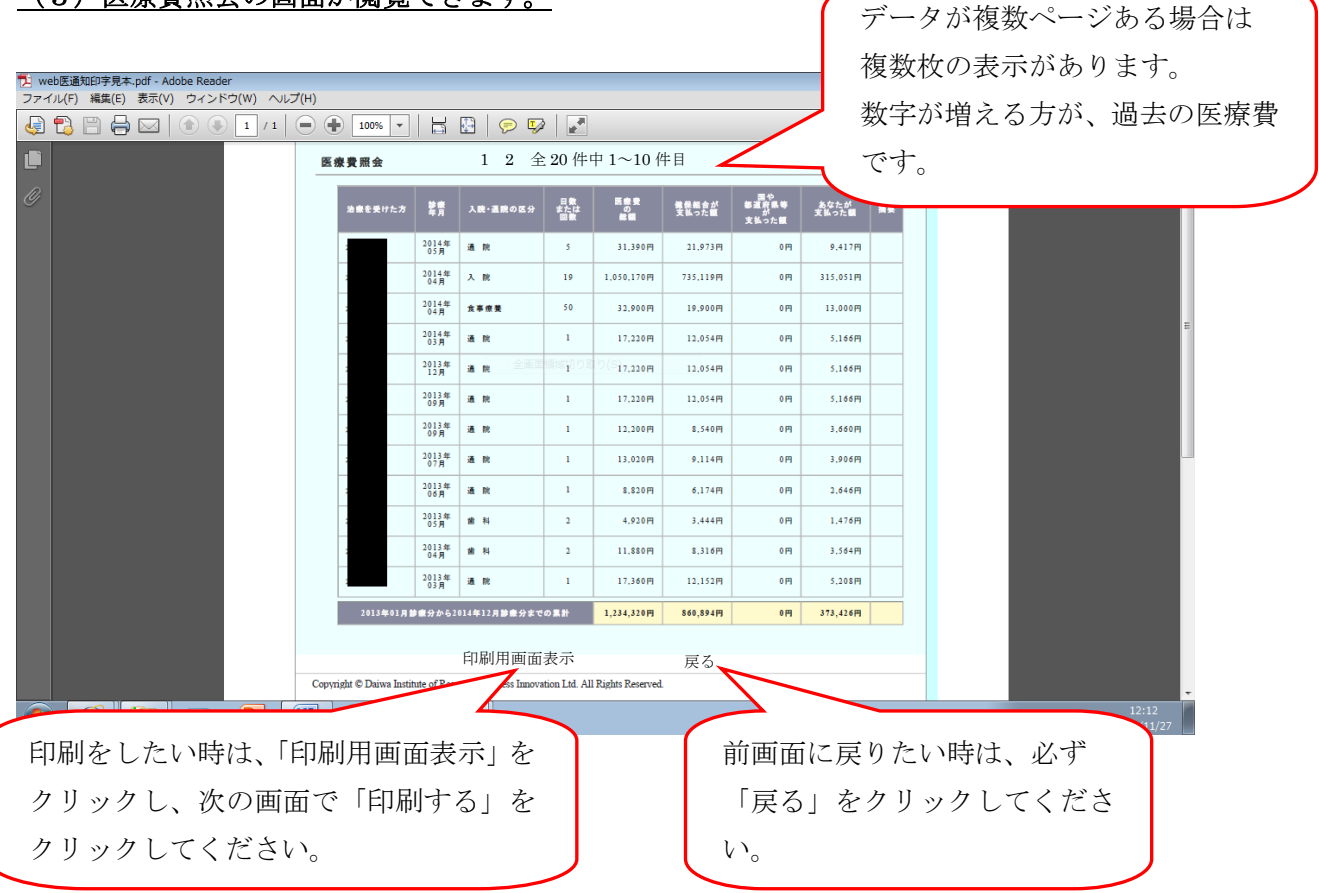

#### 3)給付金支給決定通知書の閲覧

#### (1)「給付金支給決定通知書」の画面が閲覧できます。

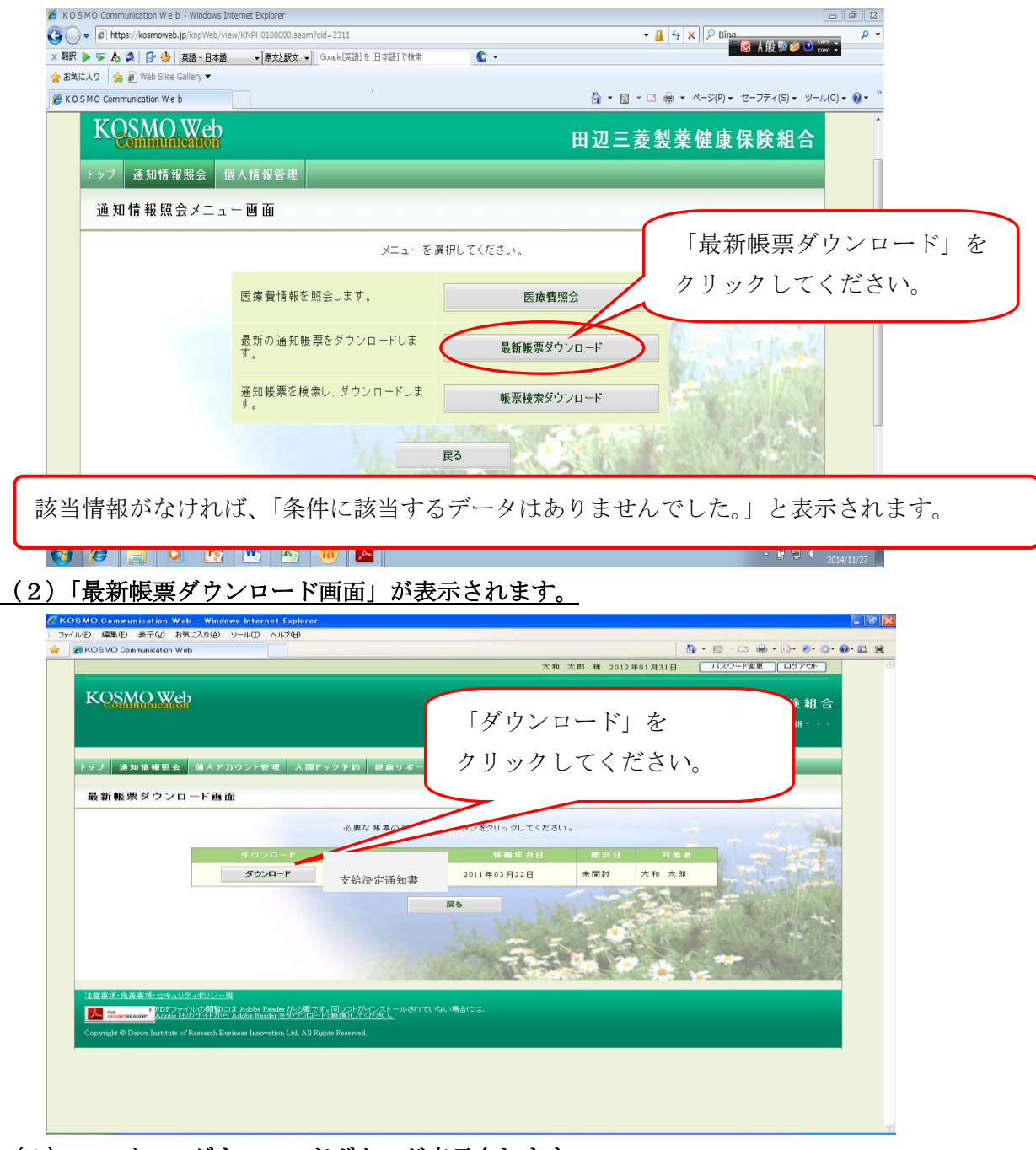

#### (3)ファイルのダウンロードボタンが表示されます。

「開く」ボタンを押下すると、給付金支給決定通知書が表示されます。

「保存」ボタンを押下すると、保存場所の選択画面が表示されますので、指定してください。

| ファイルの                 | ファイルのダウンロード 🛛 🔀                                                                                                   |  |  |  |  |
|-----------------------|----------------------------------------------------------------------------------------------------|--|--|--|--|
| このファイルを閉くか、または保存しますか? |                                                                                                    |  |  |  |  |
| PDF                   | Ptr     名前     支給決定通知書     20110322.pdf       種類:     Adobe Acrobat Document       発信元:     172.16.123.174        |  |  |  |  |
|                       | 開(((2)) 保存(5) キャンセル                                                                                               |  |  |  |  |
| 0                     | インターネットのファイルは役に立ちますが、ファイルによってはコンピューターに問題<br>を起こすものもあります。発信元が信頼できない場合は、このファイルを開いたり保<br>存したりしないでください。 <u>危険性の説明</u> |  |  |  |  |

#### (4) 実際の「給付金支給決定通知書」 画面

| 21 保険給付決定通知書0925.pdf - Adobe Reader<br>ファイル(F) 編集(F) 表示(V) ウィンドウ(W) ヘルプ(H)                              |                                                                                                    |                                                                                                    | - 0 -                                           |
|----------------------------------------------------------------------------------------------------|----------------------------------------------------------------------------------------------------|----------------------------------------------------------------------------------------------------|-------------------------------------------------|
|                                                                                                    | • 🗄 🔛 🔗 🐶                                                                                                    |                                                                                                    | Ø A般 №  Ø 2 2 2 2 2 2 2 2 2 2 2 2 2 2 2 2 2 2 2 |
| ■                                                                                                    | 給付:                                                                                                    | ##21 年後 13年 4月39日<br>大地編791 日東部編集員<br>(1555-1555)<br>金 文 給 決 定 通 知 書                                                                                                    | م<br>ا                                          |
| 治療を受けた方<br>(医療機関名称)                                                                                     | 現金動付料目                                                                                                    | 野麦油 鉄 の<br>田原 医 要 タ 機存紙合が描 大市 (本) 大 絵 次 生 1<br>年月 区 分 細胞 機 第 文払った第 4 0 ヵ 5 前 (文払の文領)<br>文払 5 年月                                                                            |                                                 |
| 大市 改成                                                                                                   |                                                                                                    |                                                                                                    |                                                 |
|                                                                                                    |                                                                                                    | 22 11 <b>8: 92</b> 1000000 700000 300000                                                                                                    |                                                 |
|                                                                                                    | 业务会算具额察装置 現金給付                                                                                                    | 22]11 67 <u>5</u> 70 甲成23年 4月38日 甲成23年0月39日                                                                                                    |                                                 |
|                                                                                                    | 读者合算高额察養什加金 现金给付                                                                                                    | 22]11 72/430 平成23年 4月39日 平成23年0月39日                                                                                                    |                                                 |
| 大作三年                                                                                                    |                                                                                                    |                                                                                                    |                                                 |
|                                                                                                    |                                                                                                    | 22 11 28 59 12 400000 250000 120000                                                                                                    |                                                 |
|                                                                                                    |                                                                                                    |                                                                                                    |                                                 |
|                                                                                                    |                                                                                                    |                                                                                                    |                                                 |
|                                                                                                    |                                                                                                    |                                                                                                    |                                                 |
|                                                                                                    |                                                                                                    |                                                                                                    |                                                 |
| 1 この支給決定に不服があるときは、こ                                                                                     |                                                                                                    |                                                                                                    |                                                 |
| 1 この文献化を行用があったれ、<br>となは、使者の基本が続けるた日のう<br>酸できまべんが、再量量単本があった日<br>なべても見種できます。この方は、歳<br>を発気できません。この違知事の内容につ | こ日から超ましたものではいうないでは、このではいうないです。<br>日から起きしてもの日以内に社会保険書金<br>いち3ヶ月を経通しても飲決が無いときや、<br>の送達を受けた日の翌日から起算して6ヶ<br>いてご不明な点があるときは、当健康保険組合 | ○○の本のは高人には本語をもないたます。なお、この分グ商の方は、再参加またの人を見たいた後のの<br>周辺の教育等による思いい調査を設けるとめ整めの必然があるとき、その最正治注意があるときは、満たを経<br>月辺内は、調査機械総合を読さして優然できます。ただし、原則として、歳代の日から1年を経過するときた<br>ますと問い合わせください。 |                                                 |
| 📀 🥖 📜 💽 🖪 🖉                                                                                             | 1                                                                                                    |                                                                                                    | ▲ ① □ 14:04<br>2014/11/27                       |

#### 3. パスワードを忘れた場合

1) Web のパスワードを忘れた場合は、「ログイン画面」から仮パスワードの再発行の入力を

<u>行ってください。</u>

(注意!ユーザ ID を忘れた場合には、健康保険組合にお問い合わせください。)

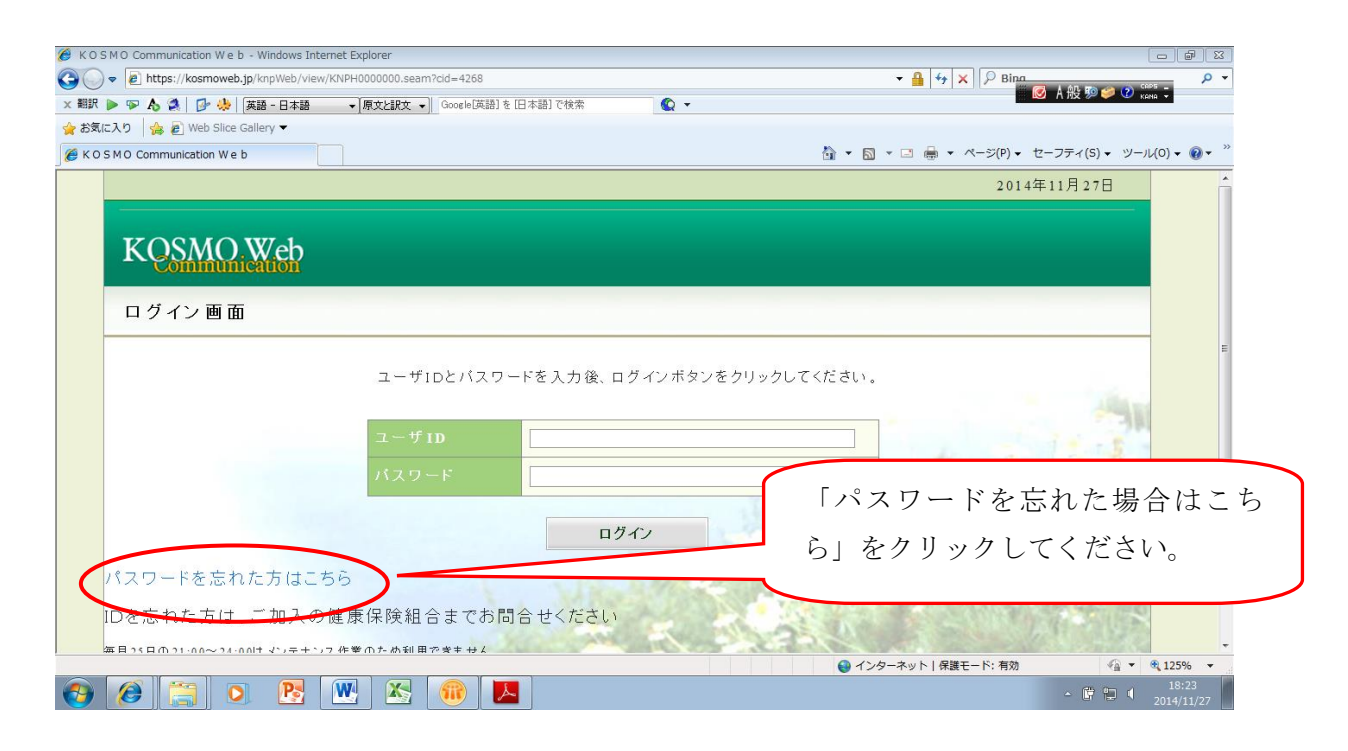

#### 2)「個人アカウント仮パスワード再発行入力画面」にユーザ ID とメールアドレスを入力します。

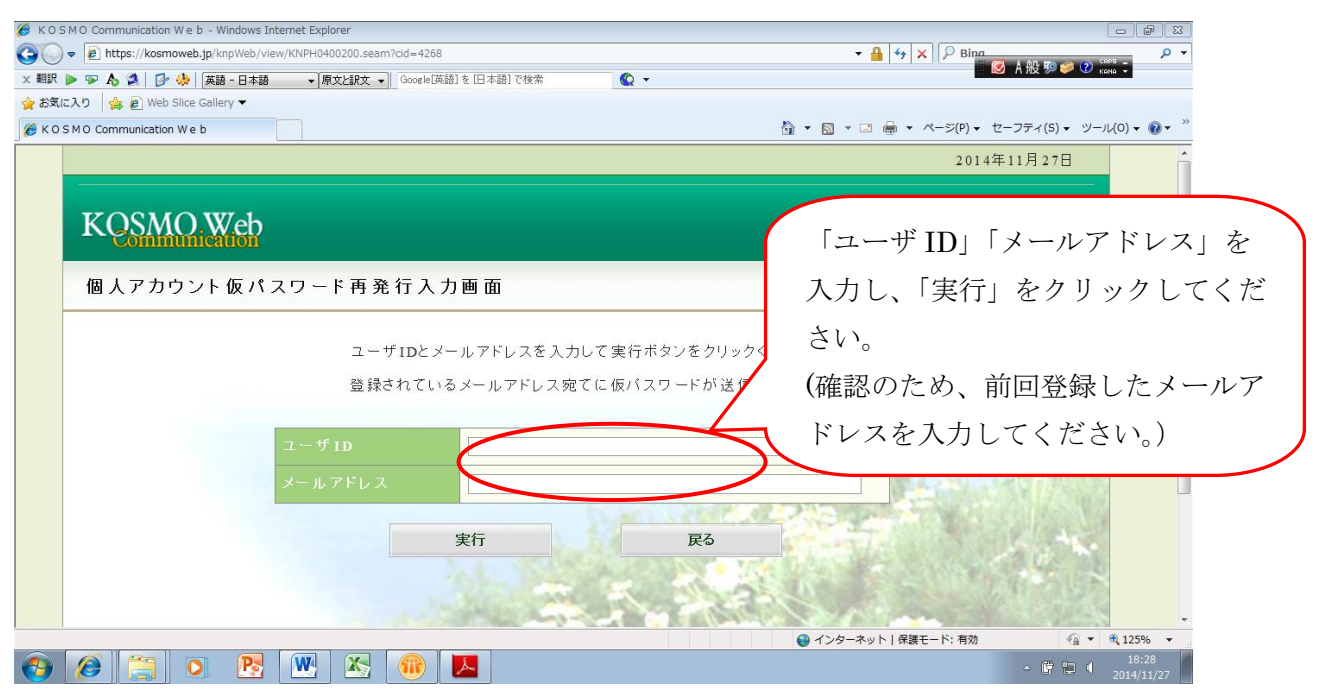

\*登録されたメールアドレスに再発行された仮パスワードが送信されますので、再度ログインを行ってください。

<u>4. メールアドレスを変更する場合</u>

1) Web のメールアドレスを変更する場合、「個人情報管理」画面から変更を行ってください。

| <ul> <li>● [ http://womweb.je.ingt/wom/web.je.ingt/wom/wom/col-428</li> <li>● [ http://wom/wom/col-428</li> <li>● [ http://wom/wom/wom/col-428</li> <li>● [ http://wom/wom/wom/col-428</li> <li>● [ http://wom/wom/wom/wom/col-428</li> <li>● [ http://wom/wom/wom/wom/wom/wom/wom/wom/wom/wo</li></ul>                                                                                                    | COSMO Communication Web - Windows Ir                        | ternet Explorer             |           |                               |                                   |
|----------------------------------------------------------------------------------------------------|-------------------------------------------------------------|-----------------------------|-----------|-------------------------------|-----------------------------------|
| ままに入 ()       ()       ()       ()       ()       ()       ()       ()       ()       ()       ()       ()       ()       ()       ()       ()       ()       ()       ()       ()       ()       ()       ()       ()       ()       ()       ()       ()       ()       ()       ()       ()       ()       ()       ()       ()       ()       ()       ()       ()       ()       ()       ()       ()       ()       ()       ()       ()       ()       ()       ()       ()       ()       ()       ()       ()       ()       ()       ()       ()       ()       ()       ()       ()       ()       ()       ()       ()       ()       ()       ()       ()       ()       ()       ()       ()       ()       ()       ()       ()       ()       ()       ()       ()       ()       ()       ()       ()       ()       ()       ()       ()       ()       ()       ()       ()       ()       ()       ()       ()       ()       ()       ()       ()       ()       ()       ()       ()       ()       ()       ()       ()                                                                                                          | 😡 🔻 🙋 https://kosmoweb.jp/knpWeb/vie<br>職 🕨 🗣 🔥 🔕 🚺 🔂 🦀 🌆 🏛 | w/KNPH0100000.seam?cid=4268 | <b>•</b>  | ▼ 🛗  ++   ×     𝒫 Bina<br>🐼 A | 般聊拳 🕐 🕻 🗛                         |
| B + B + B + C = 2(5) + 2(5) + 2 | B気に入り 🍰 🖉 Web Slice Gallery 🔻                               |                             |           |                               |                                   |
| COMPUSE       DID 三菱製薬健康保険組合         107       通知情報照金       個人情報管理         メインメニュー画面       「個人情報管理」をクリ<br>ックしてください。         メニューを選択してください。       「の月報税会務回します。」         各種通知情報を参照します。       通知情報照金         日人情報含む協定情報を管理しま。       通知情報監会                                                                                                    | K O S M O Communication W e b                               |                             |           | A ▼ □ → □ → ページ(P) ▼ セーフ      | ティ(S) ▼ ツール(0) ▼ 🔞 ▼ <sup>≫</sup> |
| メインメニュー画面       「個人情報管理」をクリックしてください。         メニューを選択してください。       「個人情報管理」をクリックしてください。         各種通知情報を参照します。       通知情報照会         個人情報あよび設定情報を管理します。       個人情報管理                                                                                                    | KQSMO.Web<br>トップ 通知情報照会 们                                   | 1人情報管理                      | E         | l辺三菱製薬健康保 <b>隊</b>            | <b>食組合</b>                        |
| メニューを選択してください。         各種通知情報を参照します。         優人情報および設定情報を管理しま         個人情報管理                                                                                                    | メインメニュー画面                                                   |                             |           | 「個人忄                          | 青報管理」をクリ                          |
| <ul> <li>         各種通知情報を参照します。         通知情報照会         <ul> <li>             個人情報および設定情報を管理しま             ・             個人情報管理             ・             ・</li></ul></li></ul>                                                                                                    |                                                             | メニューを                       | 選択してください。 | ックしつ                          | てください。                            |
| 個人情報および設定情報を管理しま<br>す。<br>個人情報管理<br>④ インターネット   保護モード: 有効<br>④ * ♥ 125% *                                                                                                    |                                                             | 各種通知情報を参照します。               | 通知情報照会    |                               |                                   |
| ① インターネット   保護モード: 有効     ② インターネット   保護モード: 有効     ③ ×      ④ 125% ×                                                                                                    |                                                             | 個人情報および設定情報を管理しま<br>す。      | 個人情報管理    |                               |                                   |
| ● インターネット   保護モード: 有効     ●                                                                                                    |                                                             | ALV.                        |           |                               |                                   |
|                                                                                                    |                                                             |                             |           | 😝 インターネット   保護モード: 有効         | • • • 125% •                      |

#### 2)個人情報管理メニュー画面を表示します。

| KOSMO Communication Web - Windows In                           | iternet Explorer             |               |                                                 |
|----------------------------------------------------------------|------------------------------|---------------|-------------------------------------------------|
| 🕞 🗢 🙋 https://kosmoweb.jp/knpWeb/vie                           | ew/KNPH0100000.seam?cid=4268 | •             |                                                 |
| 翻訳 🕨 🦻 🔥 😫 📴 🦀 💢 英語 - 日本語                                      | ▼【原文と訳文 ▼】 Google【英語】を [日本書  | 割で検索          | 🔟 А Но 🥍 🦊 🔮 кама 🗸                             |
| お気に入り 🍰 🔊 Web Slice Gallery 🔻<br>K O S M O Communication W e b |                              | â • 🖬 • 🖂     | 🖶 ▼ ページ(P) ▼ セーフティ(S) ▼ ツール(0) ▼ 🕢 <sup>≫</sup> |
| KQSMO Web                                                      |                              | 田辺三菱          | 製薬健康保険組合                                        |
| トップ 通知情報照会 イ                                                   | 因人情報管理                       |               | 「個人情報変更」をクリッ                                    |
| 個人情報管理メニュ                                                      | 一画面                          |               | クしてください。                                        |
|                                                                | ×:                           | ニューを選択してください。 |                                                 |
|                                                                | 個人情報を変更します。                  | 個人情報変更        |                                                 |
|                                                                |                              | 戻3            | And Make                                        |
|                                                                | 2                            |               |                                                 |
|                                                                |                              | € 129-*       | ット 保護モード:有効 《論 ▼ 電125% ▼                        |
| ) 🖉 📜 🖸 🔁                                                      | 1 🚾 🐹 📶                      |               | - 🛱 🛱 🔰 18:49<br>2014/11/27                     |

| 3)               | 「個人アカウント管理画面」を表示                                      | にます。                                        |                                  |
|------------------|-------------------------------------------------------|---------------------------------------------|----------------------------------|
| 後 коз ★ 翻訳       | M O Communication W e b - Windows Internet Explorer   | <ul> <li>・ ▲ 4 × 2</li> <li>ジーン・</li> </ul> | □ ● 23<br>ク ▼<br>A般想愛愛 © 10000 5 |
| 🚖 お気に<br>🏉 K O S | 入り 🌸 🔊 Web Slice Gallery 🕶<br>M O Communication W e b | 🏠 ▼ 🖸 × 二 🖶 ▼ ページ(P) ▼                      | セーフティ(S) 🔹 ツール(0) 🔹 🔞 💌 🎬        |
|                  | KQSMO.Web                                             | 田辺三菱製薬健康                                    | 保険組合                             |
|                  | 「シノ」通知情報照示 個人情報管理<br>個人アカウント管理画面                      | 変更したいメールア                                   | イドレスを、この欄に                       |
|                  | 各項目を入力し、入                                             | L 書さ入力し、「入<br>ックしてください。                     | <b>刀内谷碓認」 を</b> クリ               |
|                  | メールアドレス (必須) nakanishi.ha                             | ruko@mb.mt-pharma.co.jp                     | AT 10.002/                       |
|                  | 通知情報                                                  | 通知情報更新時のメール通知                               | No man                           |
|                  | 医療費通知                                                 | 設定不可                                        |                                  |
|                  | 支給決定通知書                                               | 設定不可                                        | 1500                             |
|                  | 入力内容確                                                 | 課 戻る                                        |                                  |
| ページが表            | Richard Land Land Land Land Land Land Land Lan        | ● インターネット   保護モード: 有効                       |                                  |
|                  | 🏉 🔚 🖸 🕂 🔛 🔛 🌆                                         |                                             | ▲ C 18:50<br>2014/11/27          |

#### 4) 内容確認画面が表示されるので、内容に誤りがなければ、実行ボタンを押下してください。

| MCOSMO Communication Web - Microsoft Internet Explorer ファイル(F) 編集(E) 表示(V) お気(こ入り(A) ツール(T) ヘルブ(H) |                                     |
|----------------------------------------------------------------------------------------------------|-------------------------------------|
| ③ 戻る ・ ③ - 💌 🗟 🏠 🔎 検索 📌 お気に入り 🔗 ⊘ - چ 🔤 - 🗾 🏭 🔏                                                    | ر<br>ري <mark>*</mark> مردر         |
|                                                                                                    | 大和 太郎 様 2010年06月07日 パスワード変更 ログアウト 二 |
| KOSMOWab                                                                                           |                                     |
| K CONTRACTOR                                                                                       | メールアドレスを確認し、誤りがなけれ                  |
| トップ 通知情報照会 個人アカウント管理                                                                               | ば、「実行」をクリックしてください。                  |
| 個人アカウント管理画面                                                                                        |                                     |
| メールアドレス<br>通知情報<br>健診結果情報<br>医療費通知<br>実行                                                           | 縦更新時のメール通知<br>必要<br>必要<br><b>反る</b> |
| 注意事項・免害事項・セキュリティオリシー等                                                                              | Addre stort                         |
| Copyright © Daiwa Institute of Research Business Innovation Ltd. All Rights Reserved.              | クリックし、訂正してください。                     |
| (ページが表示されましょ)                                                                                      |                                     |

#### 5)「処理が正常に終了しました。」と表示されたら終了です。

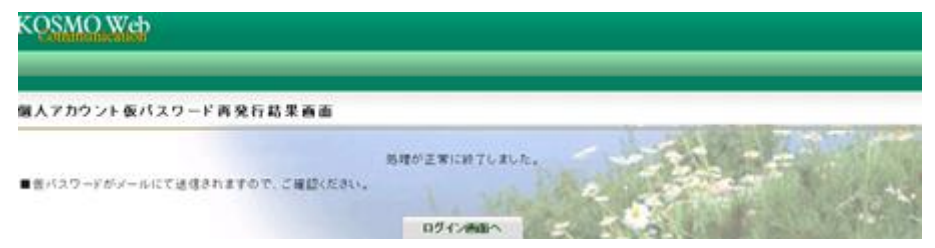